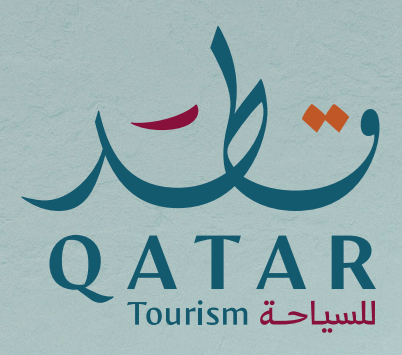

# Holiday Homes Portal User Guide

## **Issue Tourism License for Holiday Homes**

1. Visit https://eservices.visitqatar.qa

**2.** Either Sign in directly to e-licensing system using your NAS credentials (username is your QID number) or Sign up first to register yourself to NAS portal in case you are not registered yet

(https://www.nas.gov.qa/self-service/register/select-user-type)

| $\leftrightarrow$ $\rightarrow$ $C$ $($ eservices.visitq | atar.qa                               | 🕶 Q 🚖 🛔 🎩 Update 🔋                           |
|----------------------------------------------------------|---------------------------------------|----------------------------------------------|
| Q AT AR<br>Tourism Z-Luut                                |                                       | 🔒 Login 🔍 English 🛩                          |
|                                                          |                                       |                                              |
|                                                          | Sign In                               | Sign me up                                   |
|                                                          | Usemane<br>27335626962                | Sign me up                                   |
|                                                          | Password                              |                                              |
|                                                          |                                       |                                              |
|                                                          |                                       |                                              |
| For all enquiries, please contact us                     | on 🛛 🔄 eservicessupport@visitqatar.qa |                                              |
| Terms of use Privacy Policy                              |                                       | All Rights Reserved – (Qatar Tourism) © 2021 |
|                                                          |                                       |                                              |

3. Once logged in, go to My Profile section (on the right-hand side)

| Q A T A R<br>Tourism & Linut                                 |                                                          |                                    |                      | My Service Reque | sts • My Profile Welcome Dawoud                        | Abedalqader - 🛔 🛛 🍳 English +   |
|--------------------------------------------------------------|----------------------------------------------------------|------------------------------------|----------------------|------------------|--------------------------------------------------------|---------------------------------|
| Home My Service Requests                                     |                                                          |                                    |                      |                  |                                                        |                                 |
|                                                              | My Service Requests                                      |                                    |                      |                  |                                                        |                                 |
| <ul> <li>My Accounts</li> <li>My Service Requests</li> </ul> | Request Number<br>Currently there are no records that ma | Request Date<br>tch your criteria. | Establishment Name F | equest Type      | Request Sub Type                                       | Status                          |
| <ul> <li>Tourism License</li> <li>My Payments</li> </ul>     | My Submitted Service Reque                               | sts                                |                      |                  |                                                        |                                 |
| A Compliance and Control                                     | Request Number                                           | Establishment Name                 | Request Date         | Status           | Request Sub Type                                       | Request Type                    |
|                                                              | 21-HF-03-42                                              | QNTC Test Account                  | 17/08/2021           | Request Approved | Renew Tourism License for Hotel<br>Facilities          | Hotel Facilities Requests       |
|                                                              | 21-HF-21-101                                             | QNTC Test Account                  | 17/08/2021           | Canceled         | Update Facilities Data of Hotel Facility               | Hotel Facilities Requests       |
|                                                              | 21-TG-03-002                                             |                                    | 17/08/2021           | Canceled         | Issue Tour Guide License                               | Tour Guide Requests             |
|                                                              | 21-TG-02-172                                             |                                    | 17/08/2021           | Request Approved | Tour Guide-QNTC Exams Fees Payment                     | Tour Guide Requests             |
|                                                              | 21-TG-01-26                                              |                                    | 17/08/2021           | Request Approved | Tour Guide-Personal Interview<br>Appointment Booking   | Tour Guide Requests             |
|                                                              | 21-HF-13-23                                              | QNTC Test Account                  | 08/08/2021           | Canceled         | Issue a letter of reducing electricity and water bills | Hotel Facilities Requests       |
|                                                              | 21-CC-002-002                                            | QNTC Test Account                  | 08/08/2021           | Canceled         | Reconciliation Request                                 | Compliance and Control Requests |
|                                                              | 21-HF-15-204                                             | QNTC Test Account                  | 04/08/2021           | Canceled         | Amend Supporting Documents                             | Hotel Facilities Requests       |
|                                                              | 21-HF-15-195                                             | QNTC Test Account                  | 03/08/2021           | Canceled         | Amend Supporting Documents                             | Hotel Facilities Requests       |
|                                                              | 21-HH-01-32                                              |                                    | 02/08/2021           | Canceled         | Issue Holiday Home License                             | Holiday Home Requests           |
|                                                              | ( 1 2 )      Page size: 1                                | •                                  |                      |                  |                                                        | 11 items in 2 pages             |

**4.** Press + on the **Services list** on the right-hand side of the screen and select "**Issue Holiday Home License**" from the dropdown list.

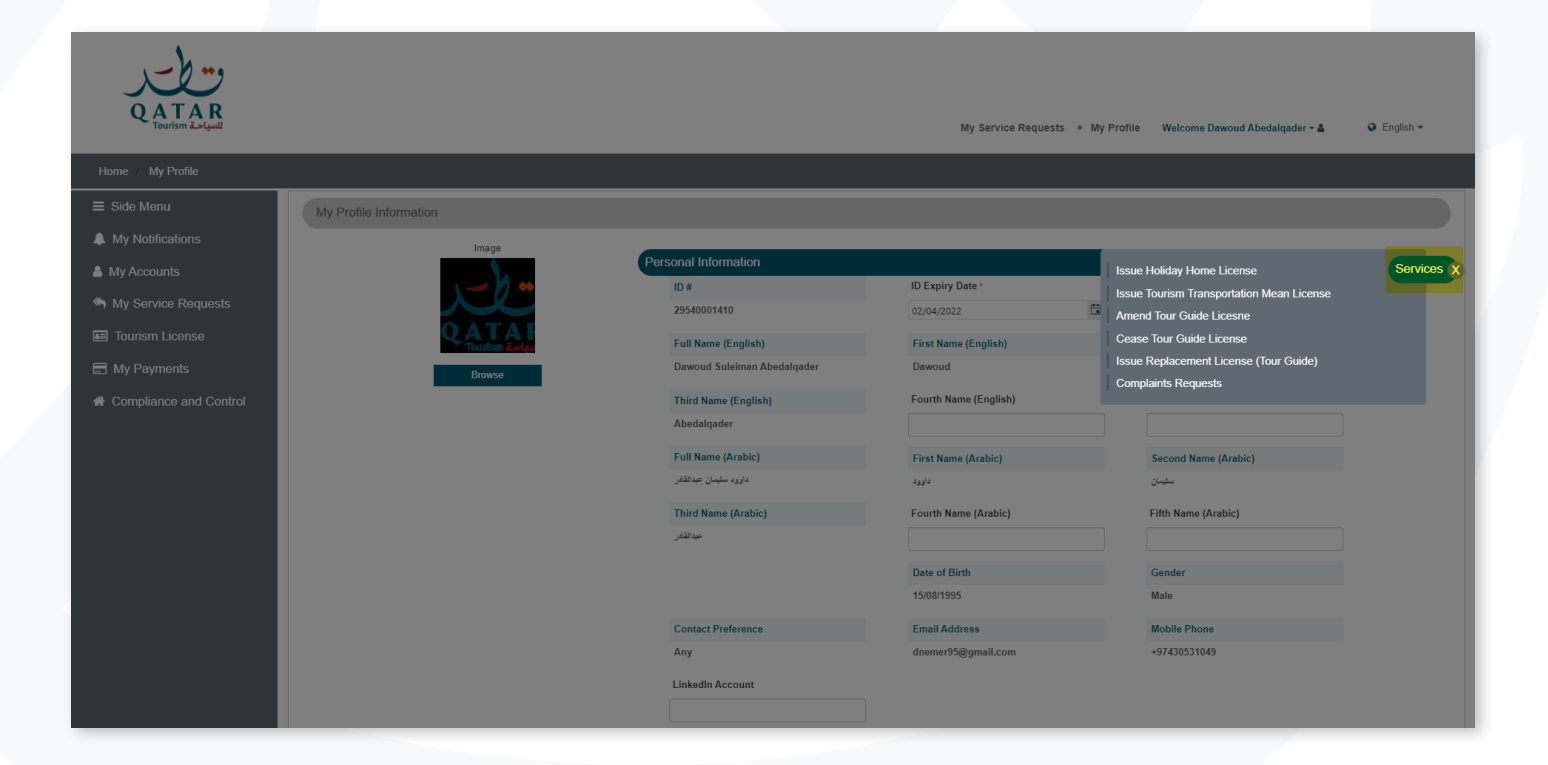

5. Read Terms & Conditions and press "Accept".

| Q AT AR<br>Tourism as you       | My Service Requests 🔹 My Profile Welcome Dewoud Abedsląeder - 💩 📿 English +                                                                                                    |
|---------------------------------|----------------------------------------------------------------------------------------------------|
| Home / My Service Requests / Is | ssue Holiday Home Service Step 1                                                                                                    |
| ≡ Side Menu                     | Issue Tourism License for Holiday Homes                                                                                                    |
| My Notifications                | This service describes the procedures required to issue a tourism license for a holidav home unit.                                                                                                    |
| 🐣 My Accounts                   | The applicant will get in the same service a classification for the facility unit as per categories below:                                                                                                    |
| My Service Requests             | Apartment in a Touristic Area                                                                                                    |
| 📼 Tourism License               | Villa in a Compound in a Touristic Area     Srand-Alone Villa                                                                                                    |
| My Payments                     | The Tourism License is valid for 5 years.                                                                                                    |
| # Compliance and Control        | Conditions  Applicants must be at least 21 years old.  Applicant's QID card must be valid at the time of application.  Before applying to this service, the applicant must have filled the self-assessment Classification checklist.  Only one facility unit can be added per service request.  Documents Required |
|                                 | <ul> <li>Copy of QID card</li> <li>Application form</li> <li>Copy of Lass Contract or Property Deed</li> <li>Classification checklist (Self-Assessment)</li> </ul> Fees <ul> <li>Fees are paid after the application is approved.</li> </ul> IAccept IDon'Accept                                                   |

#### 6. Fill in the location information fields and press "Next".

| QATAR<br>Tourism            |                                 |                                            | My Service Requests • My Profile | Welcome Dawoud Abedalgader - 🌢 🛛 🛛 English - |
|-----------------------------|---------------------------------|--------------------------------------------|----------------------------------|----------------------------------------------|
| Home My Service Requests Is | sue Holiday Home Service Step 2 |                                            |                                  |                                              |
| ≡ Side Menu                 | Issue Holiday Home License      |                                            |                                  |                                              |
| My Notifications            |                                 |                                            |                                  |                                              |
| My Accounts                 | Location Info                   |                                            |                                  |                                              |
| K My Service Requests       | Category *                      | Location *                                 |                                  |                                              |
| Tourism License             | Apartment in Touristic Area 🔹   | Pearl Region - Qatar / منطقة اللؤلؤة – قطر | ·                                |                                              |
| My Payments                 | Owner Name En *                 | Owner Name Ar *                            | Zone Numb                        | ar •                                         |
| Compliance and Control      | Street Number :                 | Building Number :                          | Elect No.                        |                                              |
| ·                           | 377                             | 1                                          | 3                                |                                              |
|                             | Flat / Villa No. *              |                                            |                                  |                                              |
|                             | 16                              |                                            |                                  |                                              |
|                             | Previous                        |                                            |                                  | Next                                         |

7. Fill in facility data fields and press "Submit".

| Q AT AR<br>Tourism actual   | ne Sten 3 Eanlify Data                             |                                              |   | My Service Requests * My Profile | Welcome Dawoud Abedalqader • 🌢   | ♀ English ▼ |
|-----------------------------|----------------------------------------------------|----------------------------------------------|---|----------------------------------|----------------------------------|-------------|
| Side Menu  My Notifications | Issue Holiday Home License                         |                                              |   |                                  |                                  |             |
| My Accounts                 | Facility Type *<br>Accommodation Units<br>Suturnit | Facility Sub-Type      Apartment - 1 Bedroom | ٠ | Facility Name -<br>Deluxe Room   | Facility Name AR •<br>غرفة دينوص |             |
| Compliance and Control      |                                                    |                                              |   |                                  |                                  |             |
|                             |                                                    |                                              |   |                                  |                                  |             |

#### 8. Fill in other facilities fields and press "Next".

|                        | s Holiday Home Sensice Ston 3   |                       | My Service Requests | • My Profile Welcome Dawoud Abedalqader - 🌢 | english ▼      |
|------------------------|---------------------------------|-----------------------|---------------------|---------------------------------------------|----------------|
| = Sido Monu            | Finitally Finite Service Step 5 |                       |                     |                                             | _              |
|                        | Facility Data                   |                       |                     |                                             |                |
| My Accounts            | Facilities                      |                       |                     |                                             |                |
| My Service Requests    | Add New                         |                       |                     |                                             |                |
|                        | Facility Type                   | : Facility Sub-Type   | E Facility Name     | : Facility Name AR                          | ÷              |
|                        | Accommodation Units             | Apartment - 1 Bedroom | Deluxe Room         | غرفة ديلوكس                                 |                |
| My Payments            |                                 |                       |                     |                                             |                |
| Compliance and Control |                                 |                       |                     |                                             |                |
|                        |                                 |                       |                     |                                             |                |
|                        |                                 |                       |                     |                                             |                |
|                        |                                 |                       |                     |                                             |                |
|                        |                                 |                       |                     |                                             | 1 1 of 1 items |
|                        | 100 • items per page            |                       |                     |                                             |                |
|                        | Other Facilities                |                       |                     |                                             |                |

9. Choose the rack rate year from rack rate drop down list and press "Next".

| Q ATAR<br>Tourism à a signit                                                                                                    |                                                                                 | My Service Requests • My Profile | Welcome Dawoud Abedalqader - 🛔 | ♀ English ▼ |
|----------------------------------------------------------------------------------------------------|---------------------------------------------------------------------------------|----------------------------------|--------------------------------|-------------|
| Home / My Service Requests / I                                                                                                    | ssue Holiday Home Service Step 4 Rack Rate                                      |                                  |                                |             |
| <ul> <li>Side Menu</li> <li>My Notifications</li> <li>My Accounts</li> <li>My Service Requests</li> <li>Tourism License</li> <li>My Payments</li> <li>Compliance and Control</li> </ul> | Rack Rate Information<br>Rack Rate<br>Rack Rate Year *<br>2021<br>Previous step |                                  |                                | Next        |

10. Press on "Add New" to add rack rate item prices and press "Submit".

| QATAR<br>Tourism Laludi                                                      |                                                                                                    |                                                                          | My Service Requests • My Profile Welcome Dewoud Abedalquder • 🌢 | English •             |
|------------------------------------------------------------------------------|----------------------------------------------------------------------------------------------------|--------------------------------------------------------------------------|-----------------------------------------------------------------|-----------------------|
|                                                                              |                                                                                                    |                                                                          |                                                                 |                       |
| <ul> <li>Side Menu</li> <li>My Notifications</li> <li>My Accounts</li> </ul> | Rack Rack Item<br>Rack Rate Name<br>16-HH-10                                                                                                    |                                                                          |                                                                 |                       |
|                                                                              | Add New     Facility     Facility     High Season Highest Price     Low   Subord     No Data Available     Cubriti     Rack Rate Season     Add New     Rack Rate      No Data Available   No Data Available   No Data Available   No Data Available   No Data Available   No Data Available   No Data Available   No Data Available | igh Season Lowest Price *<br>000.00<br>w Season Lowest Price *<br>000.00 | ×<br>i Lowest Price<br>voltage<br>i End Date                    | a<br>ens to display 💽 |

Holiday Homes Portal User Guide Page 5

**11.** Press **"Add New**" in rack rate season definition and choose season type from dropdown list and choose start date and end date then press **"Submit**". Repeat this step to add more season definitions.

| My Accounts                             |                                |                                          |                            |                  |                                         |
|-----------------------------------------|--------------------------------|------------------------------------------|----------------------------|------------------|-----------------------------------------|
| My Service Requests                     |                                |                                          |                            |                  |                                         |
| 📧 Tourism License                       | Add New                        | 1 Uinhanh Duine                          | t Laurant Drive            | 1 Ulabarat Daira | t Louiset Drive t                       |
| 🚍 My Payments                           | Pacinty                        | O B8.000.00                              | C R6 000.00                | O R5 000.00      | C R3 500.00                             |
| A Compliance and Control                |                                |                                          |                            |                  |                                         |
|                                         |                                |                                          |                            |                  |                                         |
|                                         |                                |                                          |                            |                  |                                         |
|                                         |                                |                                          |                            |                  | _                                       |
|                                         |                                | Issue Holiday Home Add Season Definition |                            |                  | ×                                       |
|                                         | 100 T iter                     | High Season                              |                            |                  | • 1 - 1 of 1 items                      |
|                                         | Rack Rate Season Definition    | Start Date *                             | End Date •                 |                  |                                         |
|                                         | Add New                        | Thursday, September 0 🛱 🕒                | Friday, December 31, 2 🛱 🕓 |                  |                                         |
|                                         | Rack Rate                      | Submit                                   |                            |                  | Date :                                  |
|                                         |                                |                                          |                            |                  |                                         |
|                                         |                                |                                          |                            |                  |                                         |
|                                         | No Data Available              |                                          |                            |                  |                                         |
|                                         |                                |                                          |                            |                  |                                         |
|                                         |                                |                                          |                            |                  |                                         |
|                                         |                                |                                          |                            |                  |                                         |
|                                         | 0 100 × iter                   |                                          |                            |                  | No items to display                     |
|                                         |                                |                                          |                            |                  | Proceed                                 |
|                                         |                                |                                          |                            |                  | _                                       |
|                                         |                                |                                          |                            |                  |                                         |
|                                         |                                |                                          |                            |                  |                                         |
|                                         |                                |                                          |                            |                  |                                         |
| For all enquiries, please contact us on | eservicessupport@visitqatar.qa |                                          |                            |                  |                                         |
| Terms of use Privacy Policy             |                                |                                          |                            |                  | All Rights Reserved – (Qatar Tourism) © |

#### 12. Review the added information in this section and press "Proceed".

| Home / My Service Requests / Is | ssue Holiday Home Service Step 4 Rack Rate 🕧 Iss | ue Holiday Home Service Step 4 Rack Rate De | tail                            |                     |
|---------------------------------|--------------------------------------------------|---------------------------------------------|---------------------------------|---------------------|
| ≡ Side Menu                     | Rack Rack Item                                   |                                             |                                 |                     |
| My Notifications                | Rack Rate Name                                   |                                             |                                 |                     |
| My Accounts                     | 16-HH-10                                         |                                             |                                 |                     |
| My Service Requests             |                                                  |                                             |                                 |                     |
| 📼 Tourism License               | Facility                                         | : Hinhest Drice                             | : Louvest Drice : Hinhast Drice | : Lowest Drico :    |
| 🚍 My Payments                   | Deluxe Room                                      | Q.R8,000.00                                 | Q.R6,000.00 Q.R5,000.00         | Q.R3,500.00         |
| A Compliance and Control        |                                                  |                                             |                                 |                     |
|                                 |                                                  |                                             |                                 |                     |
|                                 |                                                  |                                             |                                 |                     |
|                                 |                                                  |                                             |                                 |                     |
|                                 |                                                  |                                             |                                 | 1 faffinns 📟        |
|                                 | Bask Data Sassan Dafaitian                       | •                                           |                                 | 1 - I OF FICEINS    |
|                                 | Add New                                          |                                             |                                 |                     |
|                                 | Rack Rate                                        | : Season Type                               | : Start Date                    | i End Date i        |
|                                 | 16-HH-10-2021                                    | Low Season                                  | 5/1/2021 12:00 AM               | 9/1/2021 12:00 AM   |
|                                 | 16-HH-10-2021                                    | High Season                                 | 9/2/2021 12:00 AM               | 12/31/2021 12:00 AM |
|                                 |                                                  |                                             |                                 |                     |
|                                 |                                                  |                                             |                                 |                     |
|                                 |                                                  |                                             |                                 |                     |
|                                 |                                                  |                                             |                                 |                     |
|                                 | tems per pag                                     | e                                           |                                 | 1 - 2 of 2 items    |
|                                 |                                                  |                                             |                                 | Proceed             |
|                                 |                                                  |                                             |                                 |                     |

| Contraction Contractions | sue Holiday Home Service Step 5 Service Application     |                                                    | My Service Requests | • My Profile Welcome Dawoud Abedalqader • 🛔 🛛 🛛 English • |
|--------------------------|---------------------------------------------------------|----------------------------------------------------|---------------------|-----------------------------------------------------------|
| ≡ Side Menu              | Issue Holiday Home License Service Application          |                                                    |                     |                                                           |
| My Notifications         | Holiday Home                                            | Ourser Name En                                     |                     | Dunge Name Ar                                             |
| My Accounts              | 16-HH-10                                                | Owner Name                                         |                     | السم المالك                                               |
| My Service Requests      | Category                                                | Location                                           |                     | Other Location (EN)                                       |
| Tourism License          | Apartment in Touristic Area                             | Pearl Region - Qatar / سَطَعَةَ اللزائرَة ــ قَطَر |                     |                                                           |
| 🚍 My Payments            | Flat / Villa No.                                        | Building Number                                    |                     | Zone Number                                               |
| Compliance and Control   | 16                                                      | 1                                                  |                     | 69                                                        |
| Compliance and Control   | Contact<br>Dawoud Suleiman Abedalqader<br>Previous step |                                                    |                     | Nox                                                       |

### **14.** Press on " / " to upload the required documents.

| Q AT AR<br>Tourism Zalquit |                                                                 |              | My Service Requests • My Profile Welcome Dawoud Abedalqader - 🌢 | English • |
|----------------------------|-----------------------------------------------------------------|--------------|-----------------------------------------------------------------|-----------|
| Home My Service Requests I | Issue Holiday Home License Step 7 Attachment                    |              |                                                                 |           |
| ≡ Side Menu                | Issue Holiday Home Service - Attachments                        |              |                                                                 |           |
| My Notifications           | Contact Name (Ar)                                               |              | Contact Name (En)                                               |           |
| My Accounts                | دارورد مقیمان حیدالقادر                                         |              | Dawoud Suleiman Abedalqader                                     |           |
| My Service Requests        | Request Number                                                  |              | Request Subtype                                                 |           |
| 📧 Tourism License          | 21-HH-01-36                                                     |              | Issue Holiday Home License                                      |           |
| 🚍 My Payments              |                                                                 |              |                                                                 |           |
| A Compliance and Control   | Attachment Type                                                 | ls Mandaton/ | Is Attachod                                                     |           |
|                            | Attachment Type                                                 | is Manuatory | is Attached                                                     |           |
|                            | Ceasing Contract of Property Deed                               | TES          | NO                                                              |           |
|                            | Classification charklist (Salf-Assessment)                      | Ves          | No                                                              |           |
|                            | <ul> <li>Classification cilectrist (sell-Assessment)</li> </ul> | 163          | 140                                                             |           |
|                            | Previous Step                                                   |              |                                                                 | Next      |

15. Read the disclaimer, select "I agree" if the data entered is correct, then press "Submit".

| Q AT AR<br>Tourism and and                                             |                                                                                                    | My Service Requests * My Profile Welcome Dawoud Abedalgader - 🌢 🛛 🛛 English + |  |
|------------------------------------------------------------------------|----------------------------------------------------------------------------------------------------|-------------------------------------------------------------------------------|--|
| Home My Service Requests is such Holday Home Service Step 8 Disclaimer |                                                                                                    |                                                                               |  |
| ≡ Side Menu                                                            | Issue Holiday Home License                                                                                                    |                                                                               |  |
| My Notifications                                                       |                                                                                                    |                                                                               |  |
| My Accounts                                                            | Request Number                                                                                                    | Request Subtype                                                               |  |
| 🌰 My Sanico Roquests                                                   | 2.14111-0.1-30                                                                                                    | Issue Initiany Home Encense                                                   |  |
|                                                                        | Disclaimer                                                                                                    |                                                                               |  |
| Tourism License                                                        |                                                                                                    |                                                                               |  |
| 🚍 My Payments                                                          | We, the undersigned, contim that at the time of submission the information provided is correct. In case the information angines, we undertake to officially notify calare National Iourann Council in writing immediately. We understand that it the information provided is deemed to be increaded, calare that any inflate the appropriate legal action against the submitting entity, which may extend cancellation of license. |                                                                               |  |
| Compliance and Control                                                 | Agree with terms and conditions?                                                                                                    |                                                                               |  |
|                                                                        | I Agree                                                                                                    |                                                                               |  |
|                                                                        |                                                                                                    |                                                                               |  |
|                                                                        | Submit                                                                                                    |                                                                               |  |
|                                                                        |                                                                                                    |                                                                               |  |
|                                                                        |                                                                                                    |                                                                               |  |

**16.** You will receive a confirmation message that application has been submitted, press "**Close**".

| Q AT AR<br>Tourism Laud                 | My Service Requests • My Profile Welcome Dawoud Abedalqader - 🕹 🔍 English - |  |  |
|-----------------------------------------|-----------------------------------------------------------------------------|--|--|
| Home My Service Requests - Success Page |                                                                             |  |  |
| ≡ Side Menu                             | Issue Holidav Home License                                                  |  |  |
| My Notifications                        |                                                                             |  |  |
| My Accounts                             | Confirmation                                                                |  |  |
| My Service Requests                     | Your application has been submitted successfully. Request Number:           |  |  |
| 📧 Tourism License                       | 21-HH-01-36                                                                 |  |  |
| My Payments                             | Thank you for submission.                                                   |  |  |
| # Compliance and Control                | Close                                                                       |  |  |

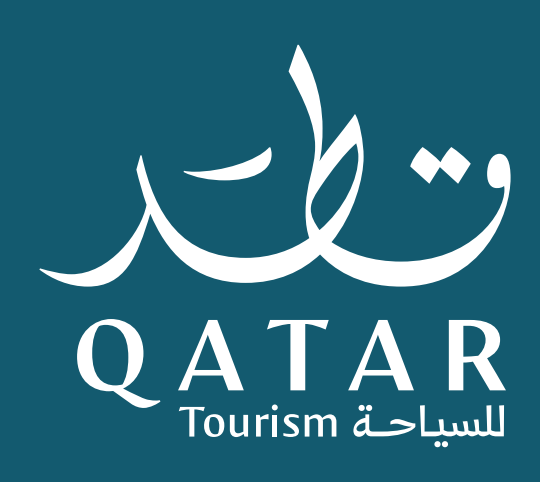